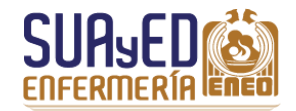

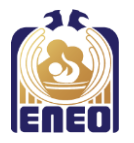

# MANUAL PARA EL LLENADO DEL FORMATO DE TITULACIÓN

## LICENCIATURA EN ENFERMERÍA

"Forma de registro para egresados de la ENEO"

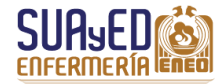

Manual para llenado del formato de titulación "Forma de registro para egresados de la ENEO"

## Llenado del formato

Es importante que al momento de llenar el formato tengas a la mano los siguientes documentos: *Acta de nacimiento, Comprobante de domicilio* e *Historial académico* actualizado (bajado del Sistema Integral de Adminsitración Escolar – SIAE).

| Registro de egresados<br>Instrucciones:<br>Llena los siguientes campos, no dejes ninguno | vacio, en el caso de que alguno no te aplique u | sa un punto para tal campo.                                                                                                    |  |  |
|------------------------------------------------------------------------------------------|-------------------------------------------------|----------------------------------------------------------------------------------------------------|--|--|
| 1. Nombre: •                                                                             |                                                 |                                                                                                    |  |  |
| Apellido Paterno                                                                         | Apellido Materno                                | Nombre                                                                                                    |  |  |
| 2. Domicilio — 2                                                                         |                                                 |                                                                                                    |  |  |
| Calle                                                                                    | No.                                             | Colonia                                                                                                    |  |  |
| C.P                                                                                      | Estado                                          | Teléfono                                                                                                    |  |  |
| 3. No. de Cuenta. :                                                                      | <b>⊷</b> 3                                      |                                                                                                    |  |  |
| <ol> <li>Anota tu nombre completo, como aparece en el ACTA DE<br/>NACIMIENTO.</li> </ol> |                                                 | 2. El <b>domicilio</b> debe ser actual, que coincida con el COMPROBANTE<br>DE DOMICILIO. Es indispensable que el número telefónico tenga<br>lada y sea donde se te pueda localizar o dejar recado. |  |  |
| 3. Anota el número de cuenta, como aparece en el HISTORIAL ACADÉMICO.                    |                                                 | 4. Anota la <b>fecha</b> en que estás llenando el formato.                                                                                                    |  |  |

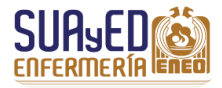

| 4. Nivel de escolaridad:                                        |                                                                        |
|-----------------------------------------------------------------|------------------------------------------------------------------------|
| © Técnico                                                       |                                                                        |
| Licenciatura                                                    |                                                                        |
| 5. En qué mes y año se inscribió por primera vez a la ENEO •••6 |                                                                        |
|                                                                 |                                                                        |
| 6. Modalidad de Estudios. 🔶 🕜                                   |                                                                        |
| © Escolarizado                                                  |                                                                        |
| ◎ S.U.A.                                                        |                                                                        |
| © Transitorio                                                   |                                                                        |
| 7. En qué mes y año terminó la carrera (100% de los créditos) • |                                                                        |
|                                                                 |                                                                        |
| 5. Selecciona Licenciatura.                                     | 6. Anota el <b>primer año</b> que aparece en tu HISTORIAL ACADÉMICO de |
|                                                                 | la Licenciatura.                                                       |
|                                                                 | 2015-1                                                                 |
|                                                                 | 2015-2                                                                 |
| 7. Selecciona S.U.A.                                            | 8. Anota el <b>último año</b> que aparece en tu HISTORIAL ACADÉMICO,   |
|                                                                 | correspondiente a la última asignatura que acreditaste en la           |
|                                                                 | Licenciatura.                                                          |
|                                                                 | 2013-1                                                                 |
|                                                                 | 2015-2                                                                 |

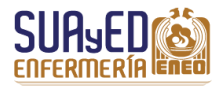

| 8. ¿Está usted trabajando ac  | ualmente? - 9                                 |
|-------------------------------|-----------------------------------------------|
| © SI                          |                                               |
| © No                          |                                               |
| 9. En caso afirmativo, especi | ique: •                                       |
| Lugar:                        |                                               |
| Dirección:                    |                                               |
| Teléfono:                     |                                               |
| Puesto que ocupa              |                                               |
| 10. En caso negativo, menci   | ne por qué no está trabajando actualmente 🛏 🕕 |
|                               |                                               |
|                               |                                               |
|                               |                                               |

| 9. Seleccione la <b>opción</b> según corresponda.                                                                    | 10. Escriba los datos solicitados. |
|----------------------------------------------------------------------------------------------------|------------------------------------|
| 11. De una breve explicación en caso de ser necesario; de otro modo, anote sólo un punto (.) para llenar el espacio. |                                    |

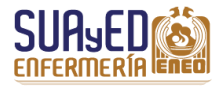

14. Escriba alguna observación adicional, si así lo considera

conveniente. De otro modo, solo coloque un punto (.)

Manual para llenado del formato de titulación "Forma de registro para egresados de la ENEO"

| 11. ¿Por qué no se ha titulado? •12                                   |                                                                                                    |
|-----------------------------------------------------------------------|----------------------------------------------------------------------------------------------------|
|                                                                       |                                                                                                    |
| 13 Observaciones: (si tiene algo que agregar o especificar) •-14      |                                                                                                    |
|                                                                       | iviar •15                                                                                                    |
| 12. Responda brevementeel <b>motivo</b> por el que no se ha titulado. | 13. Anote la opción de titulación elegida, de las 10 opciones que tiene la ENEO (ejemplo: tesis, tesina, EPAC, proceso de |

enfermería, etc.), y escriba en el siguiente renglón por qué la

15. Selecciona ENVIAR, cuando hayas revisado que todos los datos

que algún dato esté erróneo, deberá llenarse nuevamente.

sean correctos, e imprime el comprobante de registro. En caso de

seleccionó para titularse.

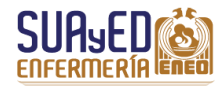

Manual para llenado del formato de titulación "Forma de registro para egresados de la ENEO"

ENEO - UNAM.

### Ejemplo de impresión del formato

Al dar clic en **ENVIAR**, aparecerá la pantalla con los datos que ingresaste, revísalos. Si son correctos, da clic en el botón **Imprimir comprobante**.

Imprimir comprobante

Guárdalo en formato PDF en tu equipo de cómputo. Posteriormente imprímelo en una hoja tamaño carta.

#### UNIVERSIDAD NACIONAL AUTÓNOMA DE MÉXICO ESCUELA NACIONAL DE ENFERMERÍA Y OBSTETRICIA REGISTRO DE EGRESADOS

#### Fecha: 11 de septiembre 2017

http://www.eneo.unam.nnx/alumnos/formatosElectronicos/fitulacion/Cr..

| 1. Nombre:          |                         |                   |                         |
|---------------------|-------------------------|-------------------|-------------------------|
| Hemandez            |                         | Villa             | Federi                  |
| Apellido Pat        | erno                    | Apellido Materno  |                         |
| 2. Domicilio        |                         |                   |                         |
| Amaranto            | Mz13 Lt20               |                   | Desarrollo Urbano       |
| Calle               | No.                     |                   | Colonia                 |
| 04230               | Ciudad de Méx           | ico               | 56581213                |
| C.P                 | Estado                  |                   | Teléfono                |
| 3. No. de Ci        | aenta.309666947         |                   |                         |
| 4. Nivel de e       | scolaridad: Técnico (   | ) Licenciatura    | (X)                     |
| 5. En qué m         | es y año se inscribió p | or primera vez    | a la ENEO: Agosto 2010  |
| 6. Modalida         | d de Estudios.          |                   |                         |
| SUA (X)             | Escolarizado () Tran    | usitorio ()       |                         |
| 7. En qué m         | es y año terminó la ca  | rrera (100% de    | los créditos) Mayo 2013 |
| 8. ¿Está uste       | d trabajando actualu    | aente? Si (X)     | No()                    |
| 9. En caso a        | firmativo, especifique  | :                 |                         |
| Lugar:              | Clinica 7 IMSS          |                   |                         |
| Dirección-          | Huimulco                |                   |                         |
| Teléfono:           | 5555 6666               |                   |                         |
| Puesto que<br>ocupa | Jefe de Piso            |                   |                         |
| 10. En caso         | negativo, mencione po   | or qué no está tr | abaiando actualmente    |
| 5                   |                         | 1                 | ,                       |
| 11. ¿Por que        | no se ha titulado?      |                   |                         |
| Esperaba feo        | ha de examen            |                   |                         |
| 12. ; Oué on        | ción de titulación sele | ccionó? EPAC      |                         |
| ¿Por qué? Se        | acopla a mis interese   |                   |                         |
| 13 Observa          | nciones: (si tiene algo | que agregar o e   | specificar)             |
| Se acopla a 1       | nis interese            |                   |                         |
|                     |                         |                   |                         |
|                     |                         |                   |                         |
|                     |                         |                   |                         |
|                     |                         |                   |                         |